# 出願校決定サポートシステム

生徒の成績情報をWEB上で一括管理できる出願校決定サポートシステム。共通テストの判定結果は、紙の成績表より1日 早く、試験後中2日でご確認できます。受験校決定に役立つ情報も一目でわかり、試験後の面談にお役立ていただけます。 なお「共通テスト分析」に限らず、年間を通じて東進模試を受験した貴校生徒の成績もご確認いただけます。ぜひご活用く ださい。

# 「出願校決定サポートシステム」の機能紹介

#### ①気になる生徒のチェック・並び替え機能

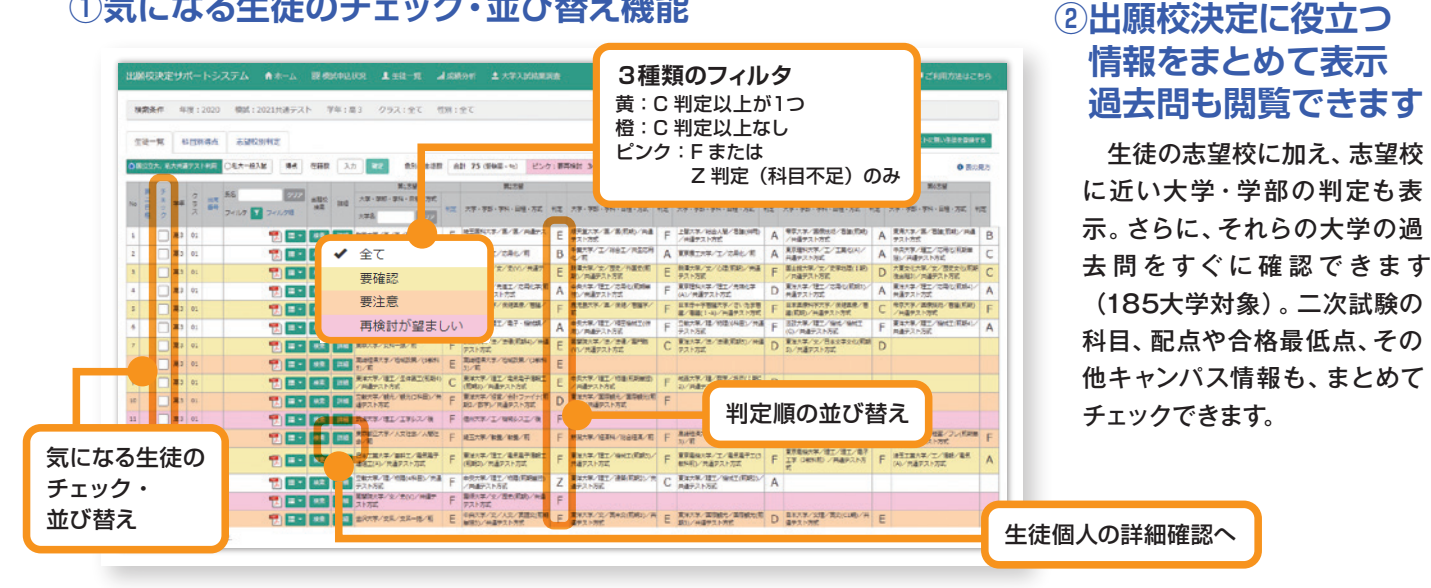

## ③「出願カレンダー」で出願締切日を確認

「出願カレンダー」には生徒が記入した志望校だけでなく、「出願校検討」画面より新たに出願を検討する大学を追加し、 入試スケジュールを確認することができます。

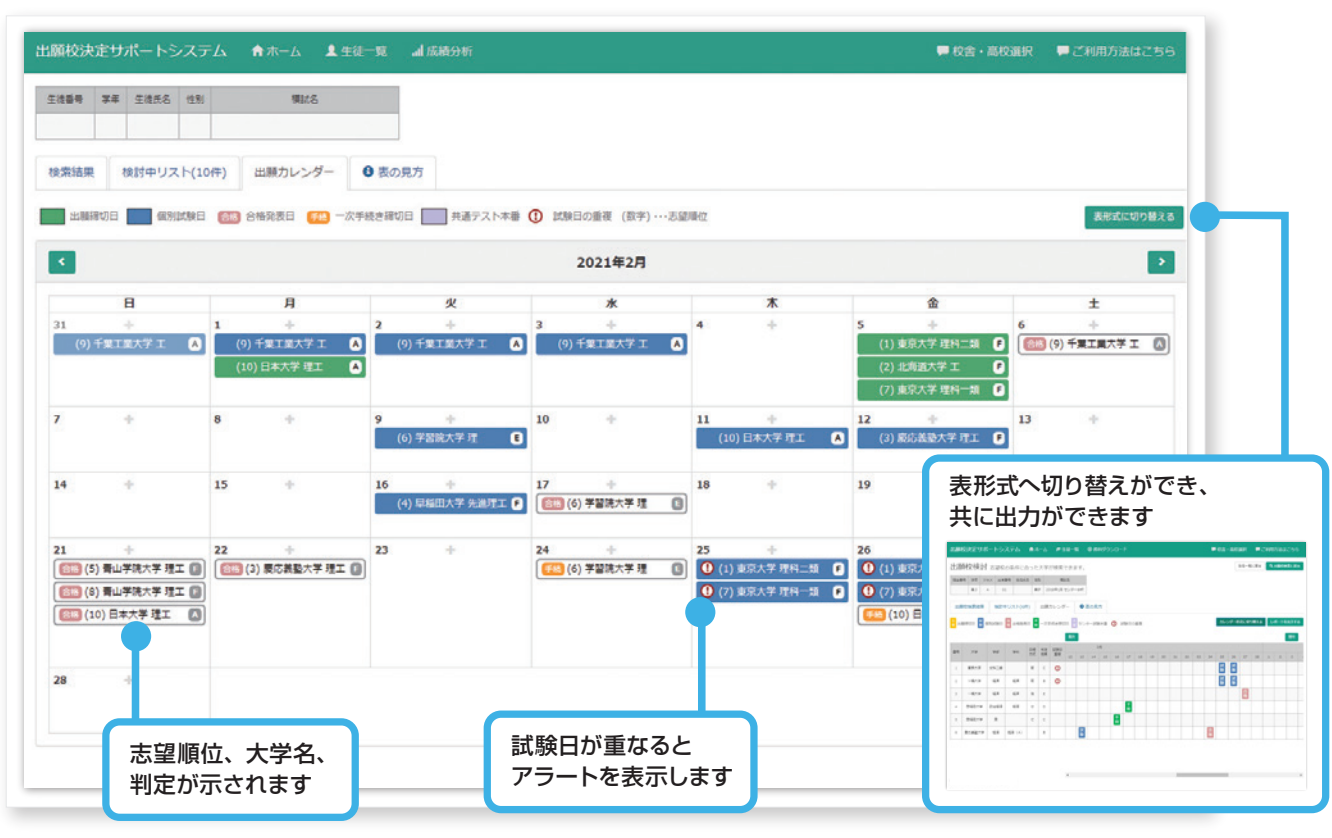

# データダウンロード機能も充実

「校内成績概況」、「クラス別個人成績表」などをダウンロードしてご利用になれます。

#### 進路指導の先生向け

校内成績概況は、総合成績をはじめ、各科目の得点分布や 平均点などをご提示するとともに、全国の平均点と見比べ ることができます。

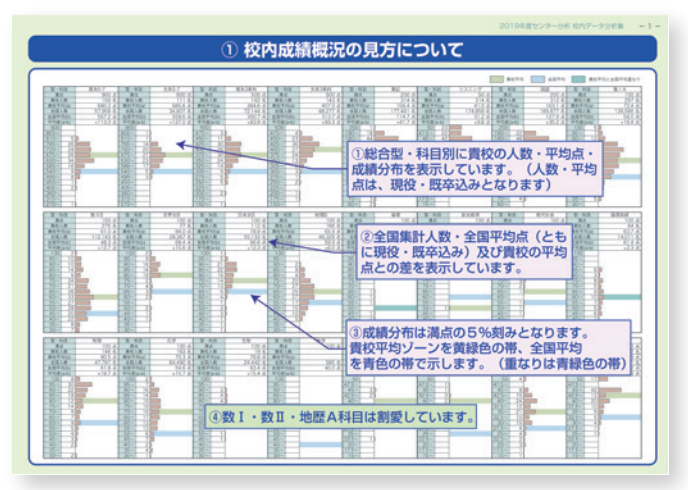

※実物の資料は、1月20日(木)にお届けいたします。

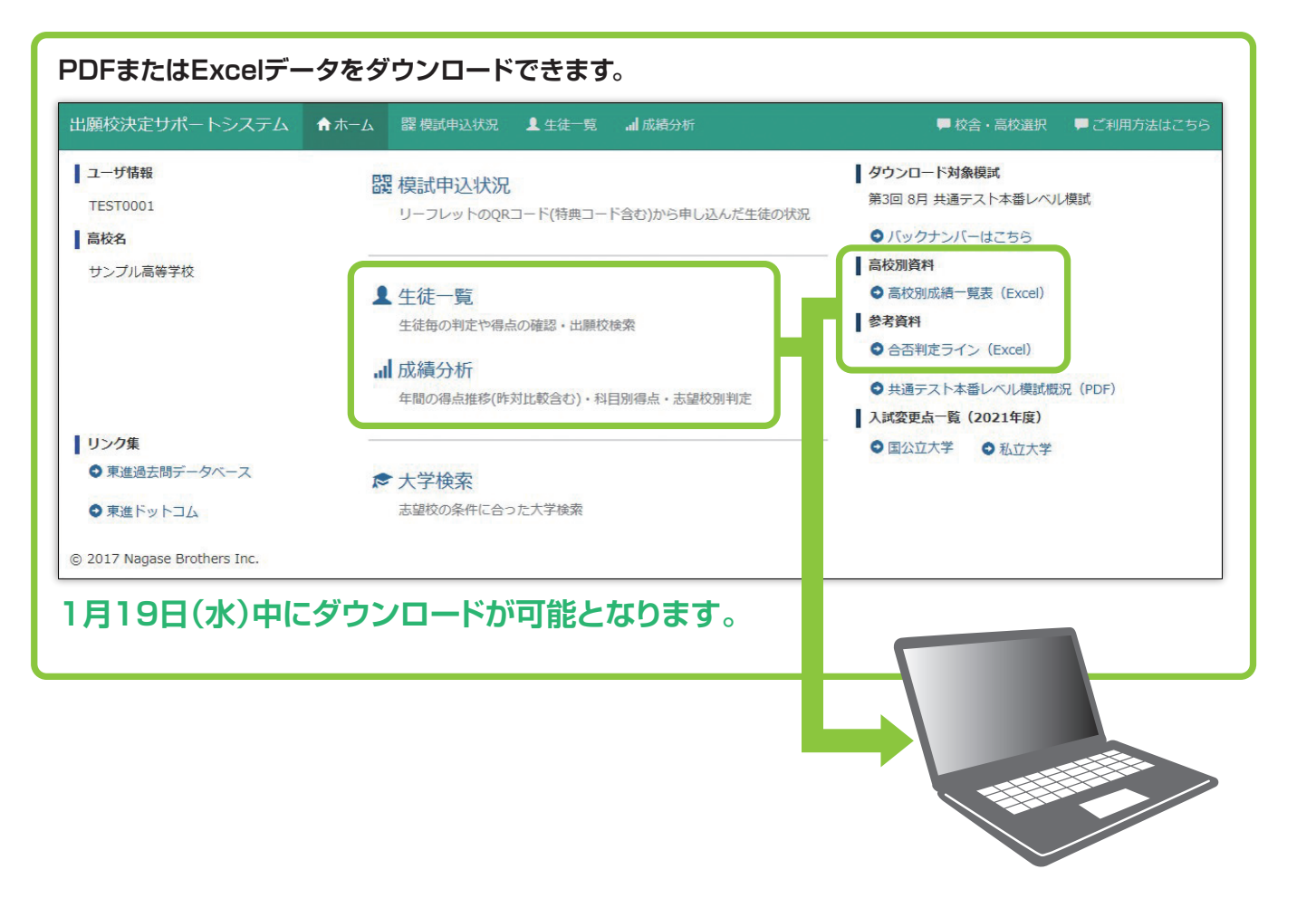

#### 高3クラス担任の先生向け

クラス別個人成績表一覧では、受験生一人ひとりの成績、 判定結果をご確認できます。

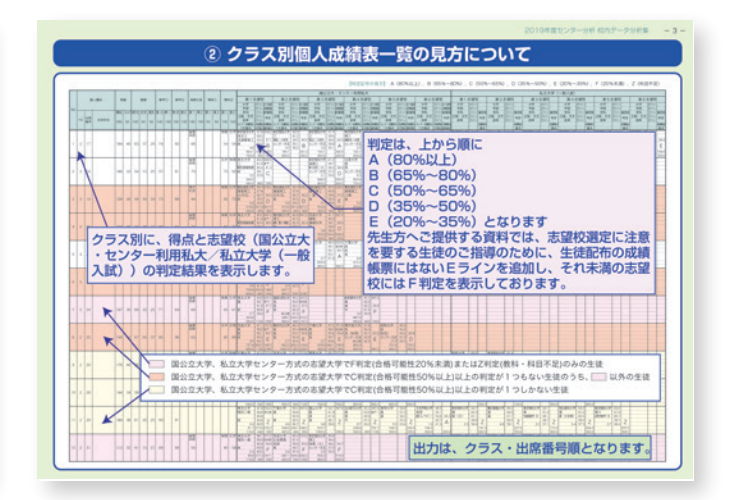

※開発中のため、機能・画面は変更する場合がございます。

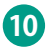

# 出願校決定サポートシステムの使い方

パソコン上でスムーズに生徒の出願校の絞り込み、選定が可能な「出願校決定サポートシステム」の使い方をご紹介いたします。 出願校の絞り込み、選定にお役立てください。

画面はイメージです。改良中のため、表示内容が変更される可能性がございます。

# 志望校6校の合否判定と入試情報の確認の使い方

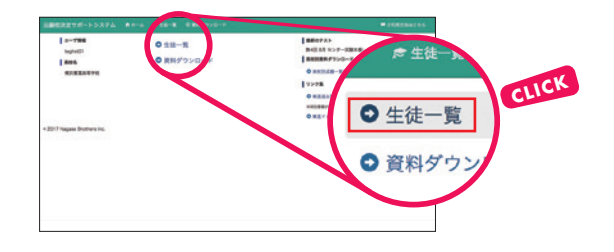

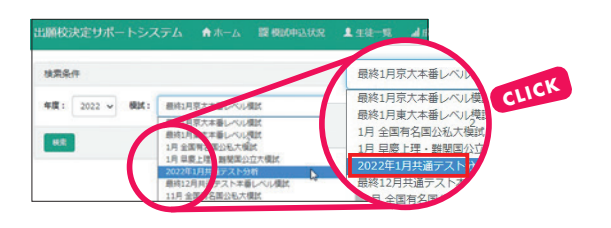

#### 1 ホーム画面

トップページで「ログイン ID」と「パスワード」をそれぞれ入力。タブ 一覧から「出願校決定サポートシステム」をクリックすると、ホーム画 面が表示されます。まずホーム画面で「生徒一覧」をクリックします。

#### 2 「生徒一覧」の検索条件設定

「生徒一覧」画面では「クラス」や「性別」など、検索したい条件 を設定して、抽出することができます。共通テストの結果をもとに した検索をする場合は「模試」をクリックして「2022年1月共通テ スト分析」を選択後、 \*\*\* をクリックします。

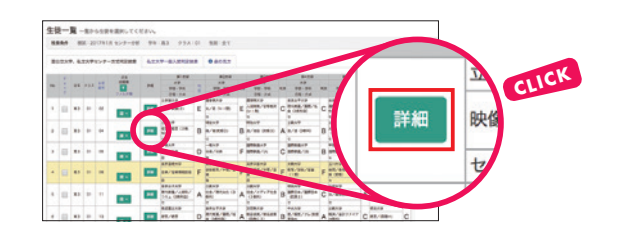

#### 3 [生徒一覧]

「生徒一覧」画面では、生徒ごとに第1志望から第6志望の大学の判 定結果が一覧表示されます。 💴 をクリックすると、生徒の判定結 果の詳細情報を確認できます。

生徒の志望校の「入試情報」

05.22

### 各生徒の「判定結果」

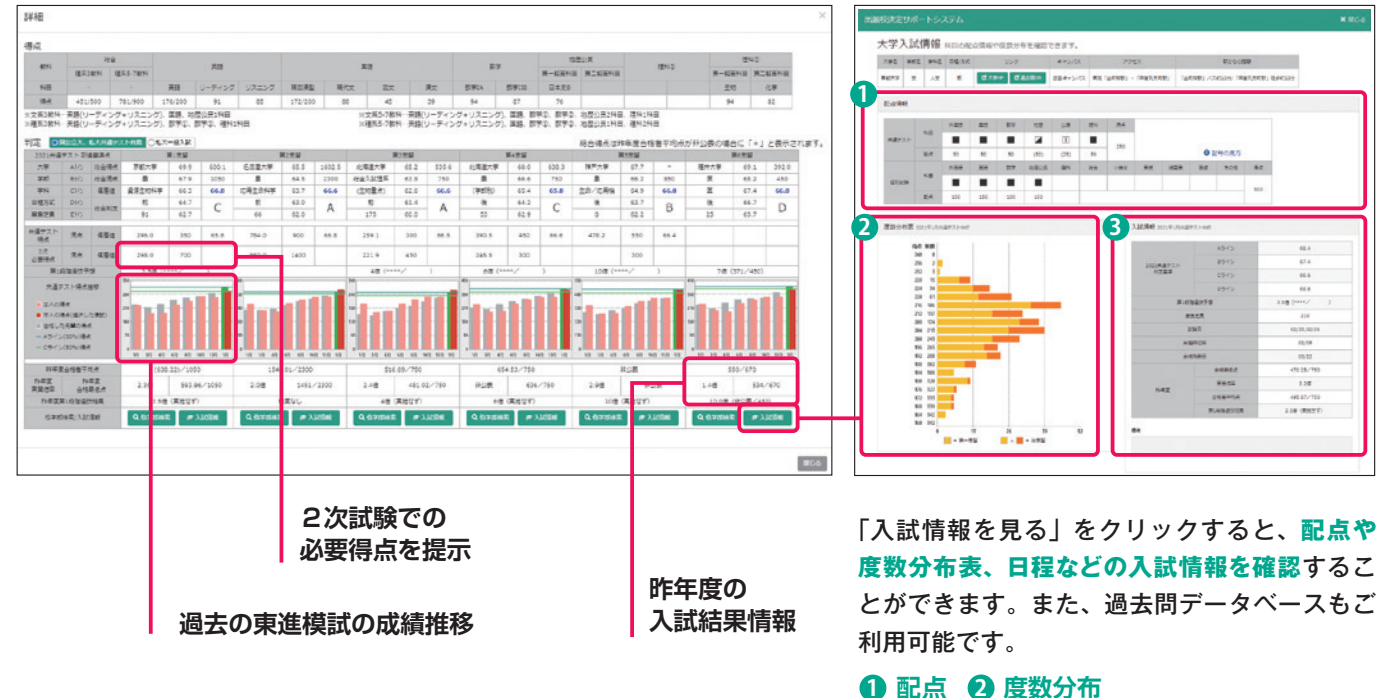

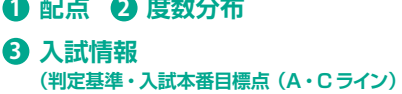

(判定基準・入試本番目標点(A・Cライン)・ 試験日・出願締切日等)

#### 出願校検索の使い方 2

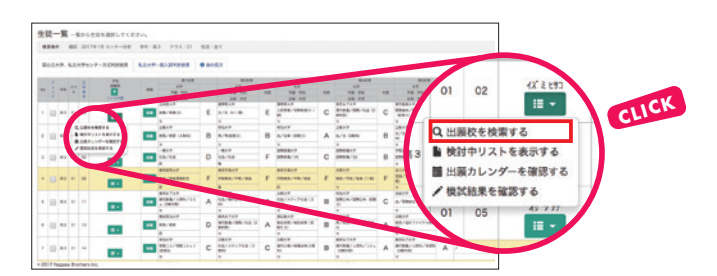

| 基準にする志望校を指定           | - 雅志なし                                                                   |                                          |
|-----------------------|--------------------------------------------------------------------------|------------------------------------------|
| 備差価の差を指定              | ~-50 -49~-30 -29~-10 -09~09 10~29 30~49 50~                              |                                          |
| こだわり検索                | ▲下位の大学 上位の大学▶                                                            |                                          |
| □ 共通テスト:二次の比          | <b>寧を指定(国公立、2020年度入試情報)</b> 共通 〇 二次                                      |                                          |
| リーディング:リスニ            | ングの比率を指定 リーディング(R)                                                       | $\sim$                                   |
| パネルタクリックすると琴          | ②へ③の条件に該当する大学の件<br>検索ボタンを押すとさらに③の条件を追加した<br>はます、冬年半回志の場合はバスルトの冬年で始まっれます。 | 教は 16694 件です。<br>料定結果を表示します。             |
| ① 検索する判定 (2세)         | C和定(50%~65%)以上                                                           | ₹<br>₩<br>≤                              |
| ② 学科系統 (20 <b>8</b> ) | 未設定(学科系統を選択してください)                                                       | ✓ 20条件をクリア き<br>この条件をクリア き<br>この条件をクリア き |
| ③ 大学名                 | 未設定(一つのキーワードのみ(部分一致)で検索を行います)                                            | V 20648207                               |
| ● 国公立・私立              | 全て                                                                       | ✓ 20848297                               |
| ③ 和道府属                | 全て                                                                       | ✓ 20848297                               |
| ⑥ 共通テスト受験科目           | 未設定(条件指定する場合は受験科目を選択してください)                                              | ✓ 208482997                              |
| © ¤me                 | 未設定(条件指定する場合は入試日の期間を選択してください)                                            | ✓ 20848207                               |
| ③ 出願締切日               | 未設定(条件指定する場合は顧書受付締切日の期間を選択してください)                                        | V 208#89U7                               |
| ③ 台格発表日               | 未設定(条件指定する場合は合格発表日の期間を選択してください)                                          | ✓ 20848207                               |

## 5 「出願校検討」 / 検索結果の一覧表

条件設定に応じて抽出された大学の一覧が表示されます。結果をもとに、さらに条件を指定して抽出することもできます。

#### ● 判定結果をさらに絞り込みたい時は… A判定 58 B判定 8 C判定 1

出願校候補数を表示した判定のバーを選択することで、出願校をさらに絞り込んだり、比較検討することができます。

| 出願校               | 検討 志望校の                                                                                                    | 条件に合った大き     | 学が検索できまう    | Γ.                |          |        |      |       |                |               |               |               |          |       |                |             |           |    |            |           |      |     | 生物一    | NCR                                                                                                    | 18 0  | <b>A</b> 35886 | 19683 |
|-------------------|----------------------------------------------------------------------------------------------------|--------------|-------------|-------------------|----------|--------|------|-------|----------------|---------------|---------------|---------------|----------|-------|----------------|-------------|-----------|----|------------|-----------|------|-----|--------|----------------------------------------------------------------------------------------------------|-------|----------------|-------|
| 12489             | 事年 257 al                                                                                                    | 194 EULS 1   | 9. 1916     |                   |          |        |      |       |                |               |               |               |          |       |                |             |           |    |            |           |      |     |        |                                                                                                    |       |                |       |
| 核索结束              | 検討中リスト(                                                                                                    | 5件) 出願力レ     | ンダー 0 表の    | 見方                |          |        |      |       |                |               |               |               |          |       |                |             |           |    |            |           |      |     |        |                                                                                                    |       |                |       |
| 尺した料定相            | ■で絞り込む: AT(2                                                                                                    | 23 BIE 6     | CHE O DHE   | E 🕢 EHEE 🔘 245    | 20       | 条件     | こ完全  | 一致し   | た件数            | it 31 4       | 件でした          | 5.            |          |       |                |             |           |    |            |           |      |     |        |                                                                                                    |       |                |       |
| 1億の差で収<br>11定基準-時 | り込む<br>(細胞镜): ~ -5.0 (                                                                                                    | D -4.9~-30 ( | -2.9 ~ -1.0 | 09~09 2 10        | 0~29 📀   | 3.0 *  | 49 ( | 0 5.0 | ~ 0            |               |               |               | _        |       |                |             |           |    |            |           |      |     |        |                                                                                                    |       | _              |       |
| 朝中リスト             | ×==-                                                                                                    | 6752         | 125         | 21.25.00.27       |          | 121    |      |       | 利定             | a a a a a     | (自然可能         | HIL46)        |          |       | モースト           |             |           |    | RUCKINGEA  | NOR - RAT | 0    |     |        | おち ちょうちょう ちょうちょう ひょうちょう ひょうちょうちょう ひょうちょうちょうちょうちょうちょうちょうちょうちょうちょうちょうちょうちょうちょ | -     | 2.11           |       |
| ANTS              | 東部分布費を見る                                                                                                    | 検索する         | 740         | 48-44-Diff 172    | -        | 24     | RE   | 484   | A 위(문<br>(80%) | 8-利定<br>(65%) | C 利潤<br>(50%) | D 利潤<br>(35%) | ERAN     | 現在    | 第16年世纪于想       | 2次<br>必要得点  | <b>AB</b> | 83 | 87         | ABER      | 1214 | 805 | 24     | 芝員                                                                                                    | KMI   | 18/20          |       |
|                   |                                                                                                    |              | -           |                   |          |        |      |       |                |               |               |               |          |       |                |             | 150       |    | <b>300</b> |           | 300  |     |        |                                                                                                    |       |                | 1     |
| #13               | a court                                                                                                    | A CHIPSEE    | RFIRA#      | Taut 1//#         |          | 750 #  | ^    | 68.2  | 67.6           | 00.1          | 04.9          | 63.7          | 790.0 #  | 900 # | 4(g (545/900)  |             | 2096      |    | 40%        |           | 40%  |     | 750 #  | 135                                                                                                    | 02/25 | 02/05          | 5     |
| -                 | The second second second second second second second second second second second second second second second s                                                                                                    | 0.075540     |             |                   |          |        |      |       |                |               |               |               |          |       | A              |             |           |    | 200        |           | 200  | 20  |        |                                                                                                    |       |                | į     |
| -                 |                                                                                                    | A BARCON     | RYELINE     | \$10943(/29/8)    |          | 1020 % | 1    | 07.9  | 07.4           | 60.0          | 04.5          | 03.2          | 533.5 M  | 600 M | 0(8 (409/ 000) |             |           |    | 40%        |           | 40%  | 595 | 420 /8 | -                                                                                                    | 02/26 | 02/03          | 1     |
|                   | 3                                                                                                    | 0.0000.000   |             | 1.7.8.1. (BAD) (B |          |        |      |       |                |               |               |               |          |       | 18 1944 1998   |             |           |    | 200        |           | 200  | 10  |        |                                                                                                    | 45.04 | 49.01          | Ī     |
| -                 | - accest                                                                                                    | A BARCON     | Repute      | システム/漫唱19/80      |          | 935    | ^    | 00.4  |                | 04.5          | 63.5          | 94.4          | 490.5 1  | 343 M | 08 (349/ 343)  |             |           |    | 49%        |           | 49%  | 2%  | 410 /8 | "                                                                                                    | 02/26 | 02/05          | 1     |
|                   | The second second                                                                                                    | 0.07170.00   |             |                   |          |        |      |       |                |               |               |               |          |       | 10 (mm / )     |             | 100       |    | 300        |           | 200  |     |        |                                                                                                    |       |                | l     |
|                   | and the second second s | A Bracka     | 6#01×7.4    | 理/调和1949/80       | 090.0 (8 |        | 1    | 00.1  | 00.5           | 04.0          | 03.5          | 02.2          | 340.3 /# | 400 8 | 018 ()         | 202.7.95    | 20%       |    | 60%        |           | 40%  |     | 500 /# | 23                                                                                                    | 02/25 | 02/05          | 2     |
| _                 |                                                                                                    |              |             |                   |          |        |      |       |                |               |               |               |          |       |                | 1 1 2 2 2 2 | 100       |    | 100        |           | 300  |     |        |                                                                                                    |       |                |       |
|                   | mante.                                                                                                    | 0.025548     | SECONDER    | Hole R (E)        | 774 0 4  | 000 -  | Δ.   | 67.6  | 66.0           | 6.5 6         | 2.7.5         | 67.7          | 105.0 4  | 450 4 | (****/ )       | 1 202 0 4   |           |    |            |           |      |     | 500 4  | 10                                                                                                    | 02/25 | 0.2.00         | €.    |

#### 2 出願校候補を追加したい時は…

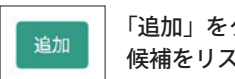

「追加」をクリックすることで出願校の 候補をリストに入れることができます。

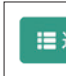

#### 1、2は、左ページと同様の操作です。 3 「出願校を検索」を選択

出願校検索の際は、生徒氏名欄にある 選択肢から「出願校を検索する」を選択。「出願校検索」画 面がポップアップします。

#### 4 出願校検索条件の設定画面

ポップアップした「出願校検索」画面上の9つの条件から、 任意の生徒の出願校検索の条件を設定し、 \*\*\* をクリック します。9つの条件は以下のとおりです。

①検索する判定(必須) ②学科系統(必須) ③大学名 ④国公立・私立 ⑤都道府県 ⑥共通テスト受験科目 ⑦試験日 ⑧出願締切日 9合格発表日

#### 

---- 出願校候補数

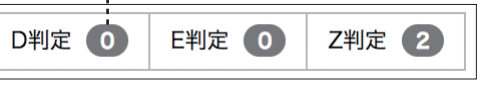

#### ❸ 配点などの大学情報を確認したい時は…

≣ 追加情報-

「追加情報」をクリックすることで配点や度数分布 表などの大学情報を確認することができます。

#### 出願校決定サポートシステムをご利用いただいた先生方にさらにお役立ち情報

# 1) 大学入試問題過去問データベース

全国185大学、最大27年分の過去問を生徒面談の際 その場ですぐに確認できます。

難関国公立・私立など全国185大学の過去問を無料で、いつでもどこでも閲覧いただけます。生徒面談の際には、その 場ですぐに確認できるため、具体的な受験校の選定や、入試直前の学習指導にも役立ちます。

入試期間には入試日翌日から解答速報を公開予定です。出願校決定サポートシステムと連動し、ログインしたまま閲覧 できます。

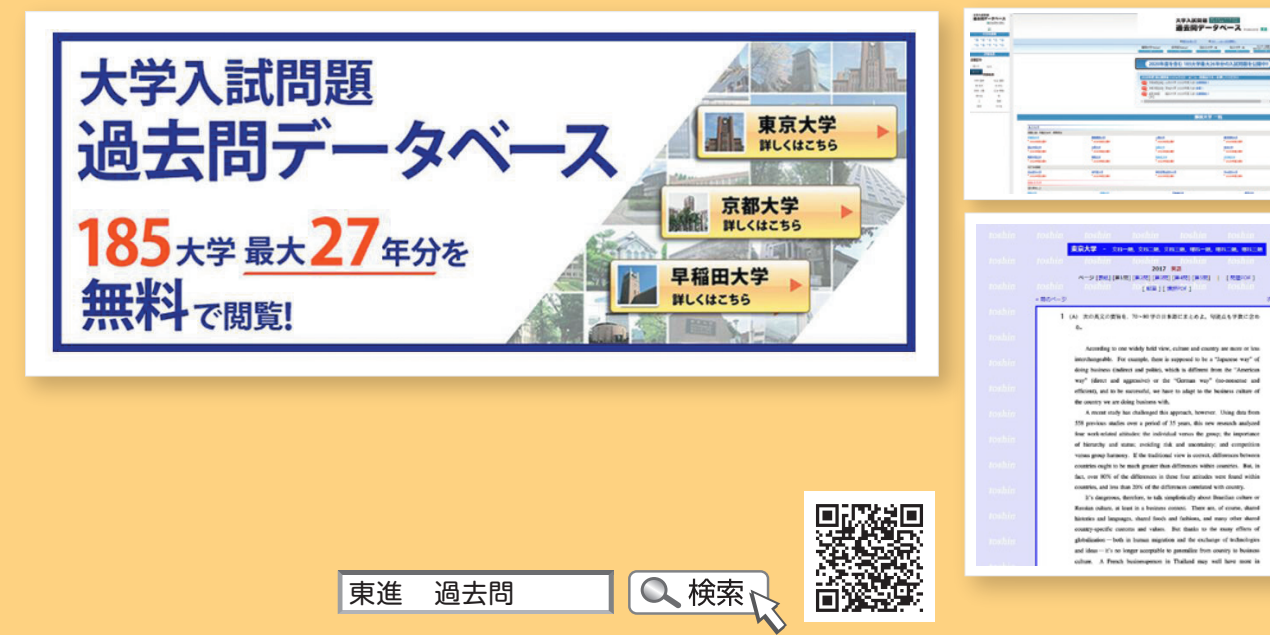

# www.toshin-kakomon.com

# 2) Web説明会をご覧になれます。

#### 全体概要と8地区別の志望状況などを学校でご覧になれます。

当該年度共通テストの概要、難関大の全体概要・学部系統別志望状況などをデータにも とづいてご説明いたします。高等学校の先生方向けに2022年1月20日(木)より インターネット上で動画配信しますので、学校にいながらいつでもご覧になれます。

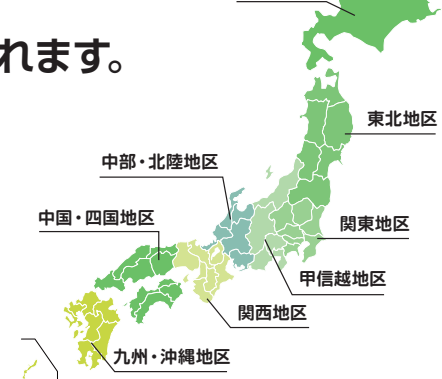

北海道地区

## 東進の取り組みのご紹介 夏の教育セミナー

2021年は、8.000名を超える先生方にご参加いただきました。

東進では、2014年より日本全国で「夏の教育セミナー」を実施しております。本年は昨年 に続き新型コロナウイルス感染拡大防止の観点からオンラインでの実施となりましたが、 8,000名を超える先生方にご参加いただきました。文部科学省の担当者から最新の大学入試 情報のご講演、地域を代表する国立大学、有名私立大学担当者からの入試動向の解説、実際 に教鞭をとられる先生方の授業実践のご報告など今から役立つ情報をお届けしております。 2021年の実施レポートは「夏の教育セミナー」HPからご確認ください。

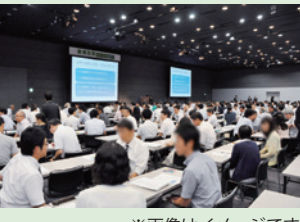

※画像はイメージです

# 2022 東進共通テスト分析

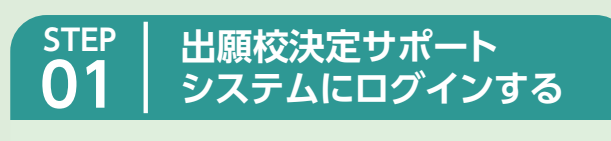

インターネットでログイン画面 (https://pos.toshin.com/teacher)に アクセスしてください。

| 東進共通テスト分析<br>高等学校向けログイン                                       |
|---------------------------------------------------------------|
| /C(7-F: 1985)                                                 |
| *************************************                         |
| ]「ID」、「パスワード」欄に東進よりご案内した<br>IDとパスワードを入力し、「OK」をクリッ<br>クしてください。 |
|                                                               |
|                                                               |

#### 3 IDとパスワードを入力すると、新しいパスワー ドの設定画面が表示されます。STEP2にお進み ください。

※出願校決定サポートシステムは、生徒の大切な情報を守るため、万全 なセキュリティ対策に努めております。その一環として、初回ログイン時 には貴校独自の「新しいパスワード」に変更をお願い申し上げます。

| パスワード | パスワードの変更                                                                                                    |
|-------|----------------------------------------------------------------------------------------------------|
|       | バスワードの再設定を行います。<br>必要な項目を入力して、変更ポタンを押してください。                                                                                |
|       | 現在のバスワード                                                                                                    |
|       | 新しいパスワード                                                                                                    |
|       | 新しいパスワード再入力  <br>※ 新しいパスワードは以下の入力規定で入力してください。<br>1. 半角英数字(文字)以上で入力してください。<br>2. 前回・前々回のパスワートは使用できません<br>3. 生年月日は使用しないでください。 |
|       | 変更(キャンセル)                                                                                                    |
|       | <u> </u>                                                                                                    |

出願校サポートシステムについての詳しいご利用方法は ログイン後画面右上よりご確認できます。

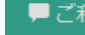

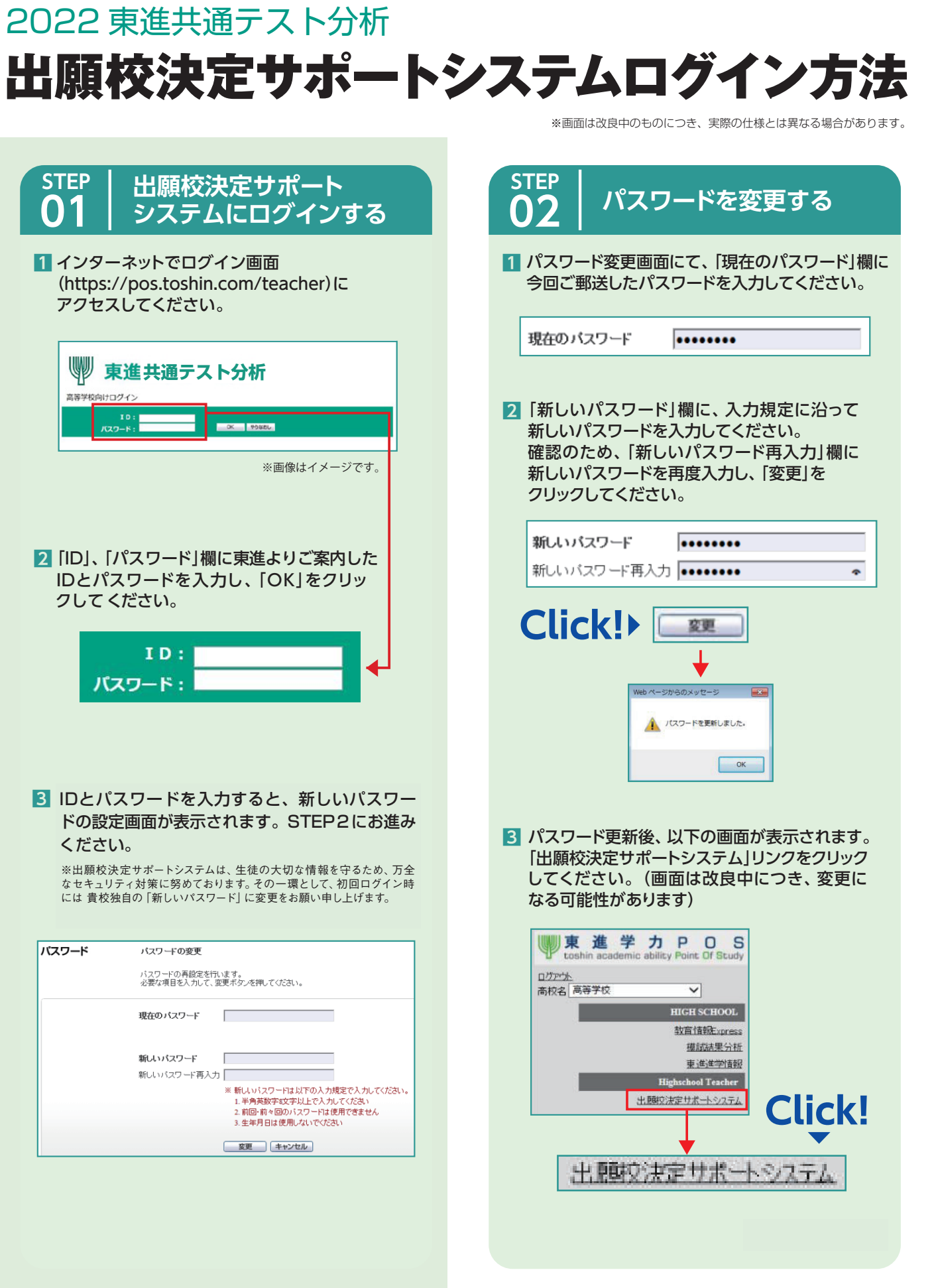

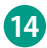